## 生物情報工学第15回 中野秀雄

#### (bioinfo@molbiotech-nagoya.org) 来たら直ぐに出席のメールを上記アドレスに 出すこと。名前と出席番号を忘れずに!

#### 本日の目的

蛋白質の機能と構造について考察 する

DNA-タンパク質複合体の観察

PDBデータベースにアクセスしてみよう

- Protein Data Bank Japanへジャンプ
- EcoRVをキーワードとしてEcoRV制限酵素とDNAの複合体の立体構造(1AZO.pdb)をダウンロード
  - 1AZOをクリック
  - Download/Display をクリック
  - PDB format all pdb1az0.ent(389k)のdownloadをクリック
- PyMOLで開く
  - 配列を表示させる
  - Cartoon表示する
  - DNA2重鎖の結合の様子を観察する。

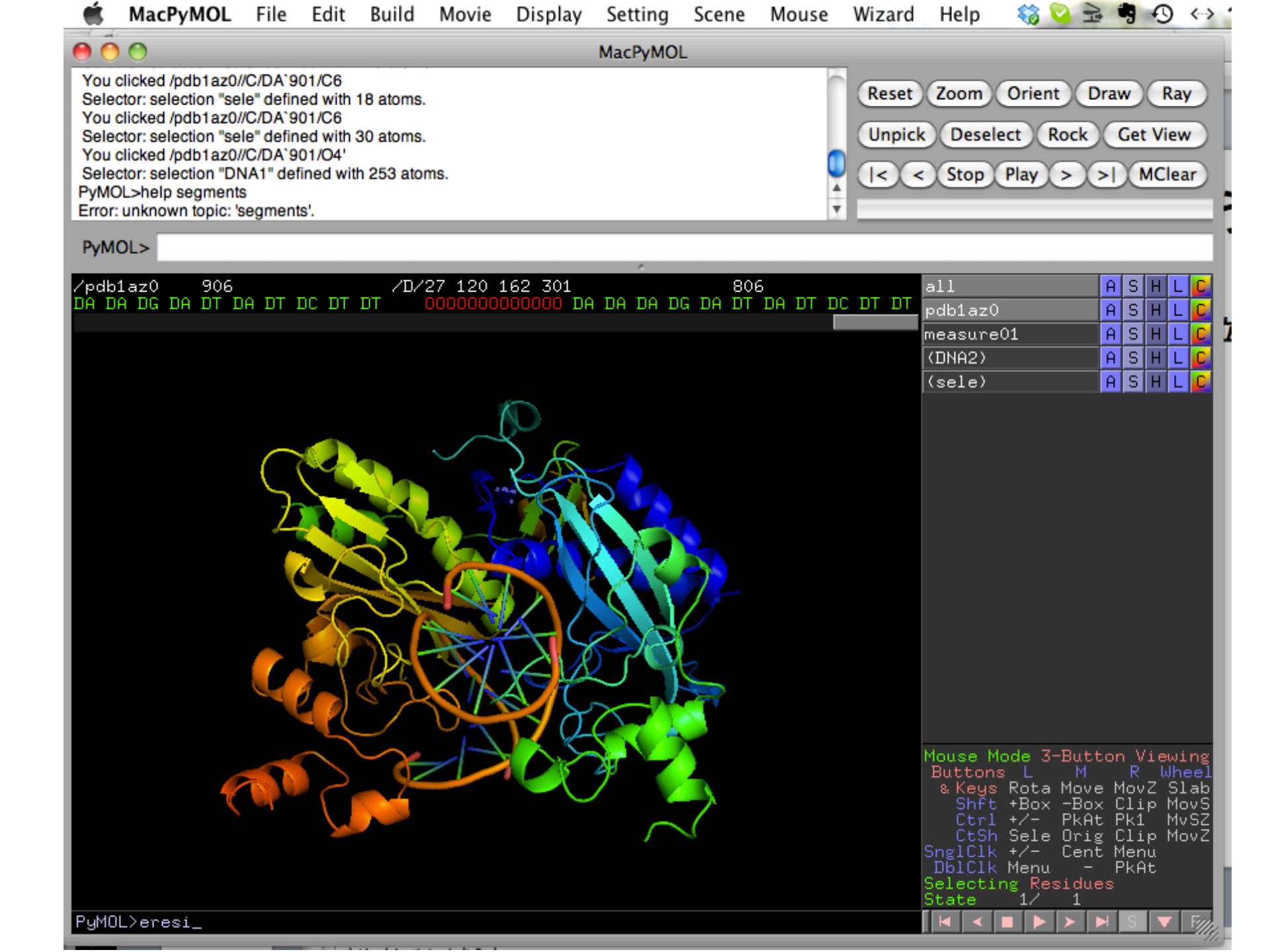

- >select a, chain a or chain b
- >select r, chain c or chain d
- タンパク質とDNAを別モードで表示

## 水素結合を観察してみよう

- 全タンパク質をスティック表示
- 水素を付加する。action:hydrogens:add
- ・各原子の色を、元素ごとに表示
- 水素結合を表示させる。action:find:polar contact:within selection
- 水素結合の表示・非表示の切り替え
- ・ DNA二重鎖間の水素結合観察
- αヘリックスとβシートの水素結合を観察

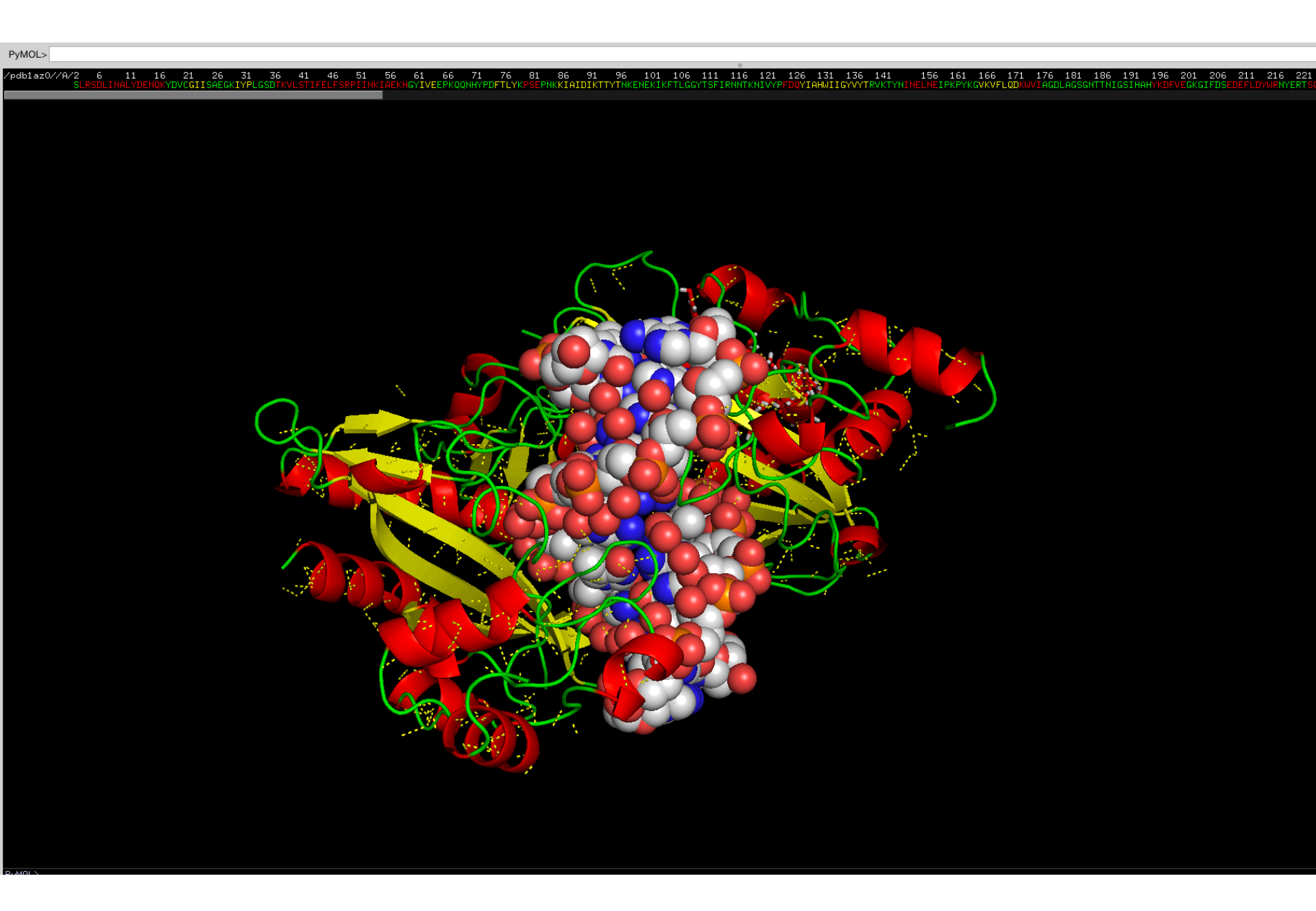

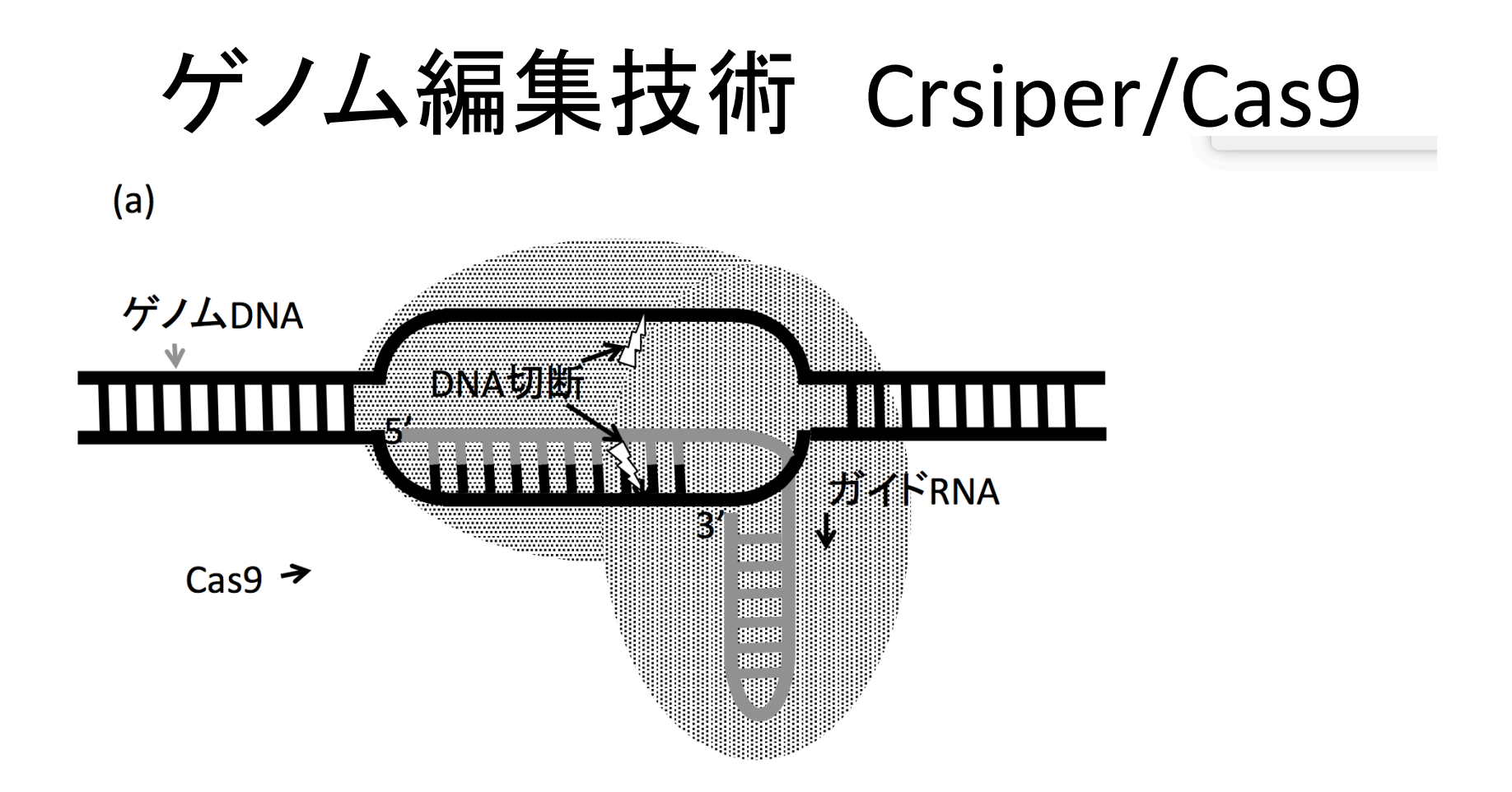

図 6.6 CRISPER/CAS9ゲノム編集技術概要。 (a) Cas9がガイドRNAに導かれてゲノムDNAを特定の場所で切断

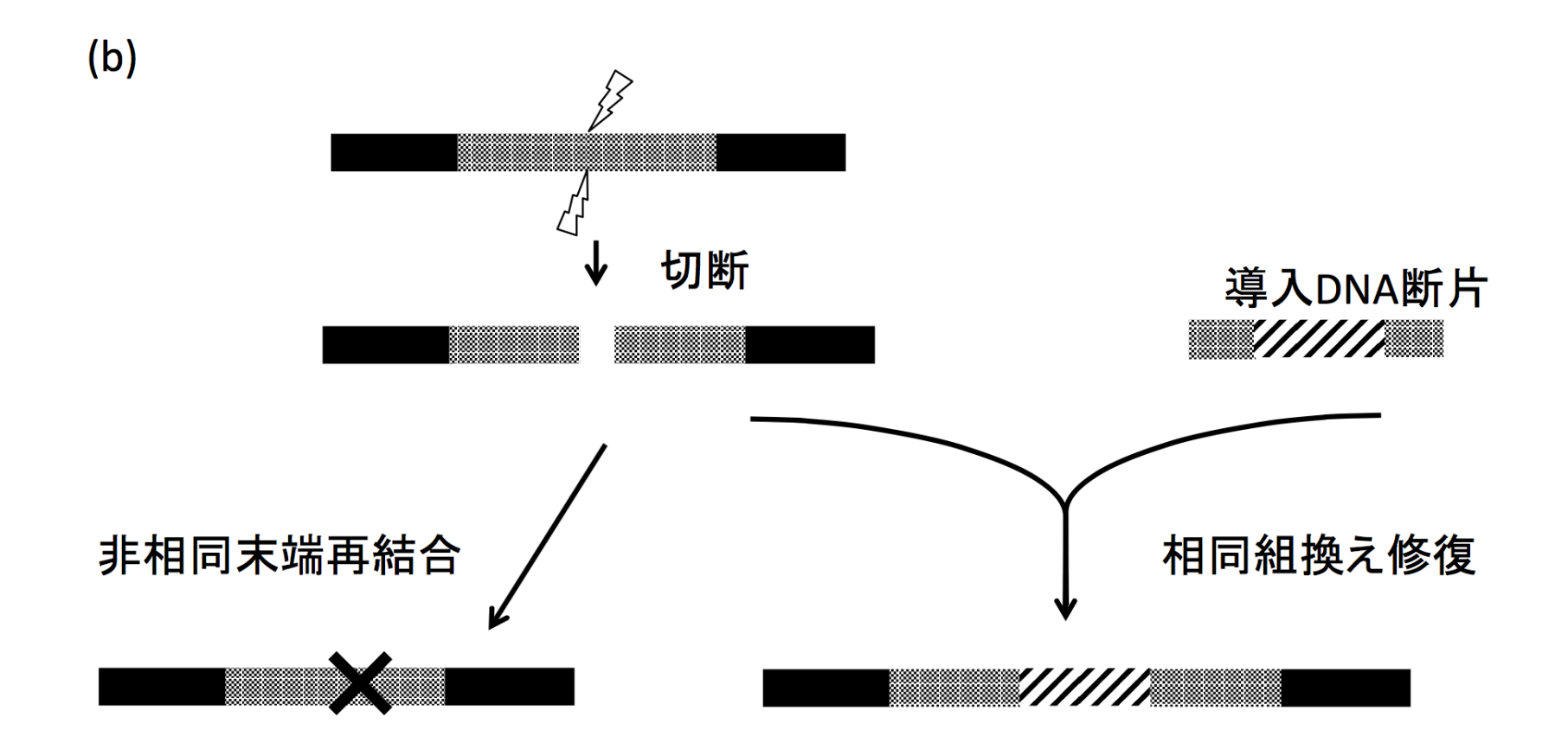

遺伝子欠損(Knock-out) 遺伝子挿入(Knock-in)

図 6.6 CRISPER/CAS9ゲノム編集技術概要。 (b) ゲノム切断後、ゲノム修復作用により遺伝子欠損(左)、

# PDBjよりCrisper/Cas9 とターゲット DNAとの複合体をダウンロード

- 5CZZをダウンロード
- Cas9ターゲットDNAおよびガイドRNAを別の色で表示

|                                                                                                    | MacPyMOL |                                                   |
|----------------------------------------------------------------------------------------------------|----------|---------------------------------------------------|
| COMPND 18 MOLECULE: DNA (5'-D("TP"TP"GP"AP"TP"AP"G)-3);<br>COMPND 19 CHAIN: D;<br>COMPND 6 HOLNEEPED: YES;          |          | Reset Zoom Orient Draw Ray                        |
| COMPND 20 ENGINEERED: TES;<br>COMPND 21 OTHER_DETAILS: NON-TARGET DNA                                               |          | Unpick Deselect Rock Get View                     |
| ObjectMolecule: Read secondary structure assignments.<br>ObjectMolecule: Read crystal symmetry information.         |          | <pre> &lt; &lt; Stop Play &gt; &gt;  MClear</pre> |
| Symmery: Found 4 symmery operators.<br>CmdLoad: //Jesrs/nakanohideo2/Dropbox/1701/pdb5czz.ent" loaded as "pdb5czz". |          |                                                   |

PyMOL>

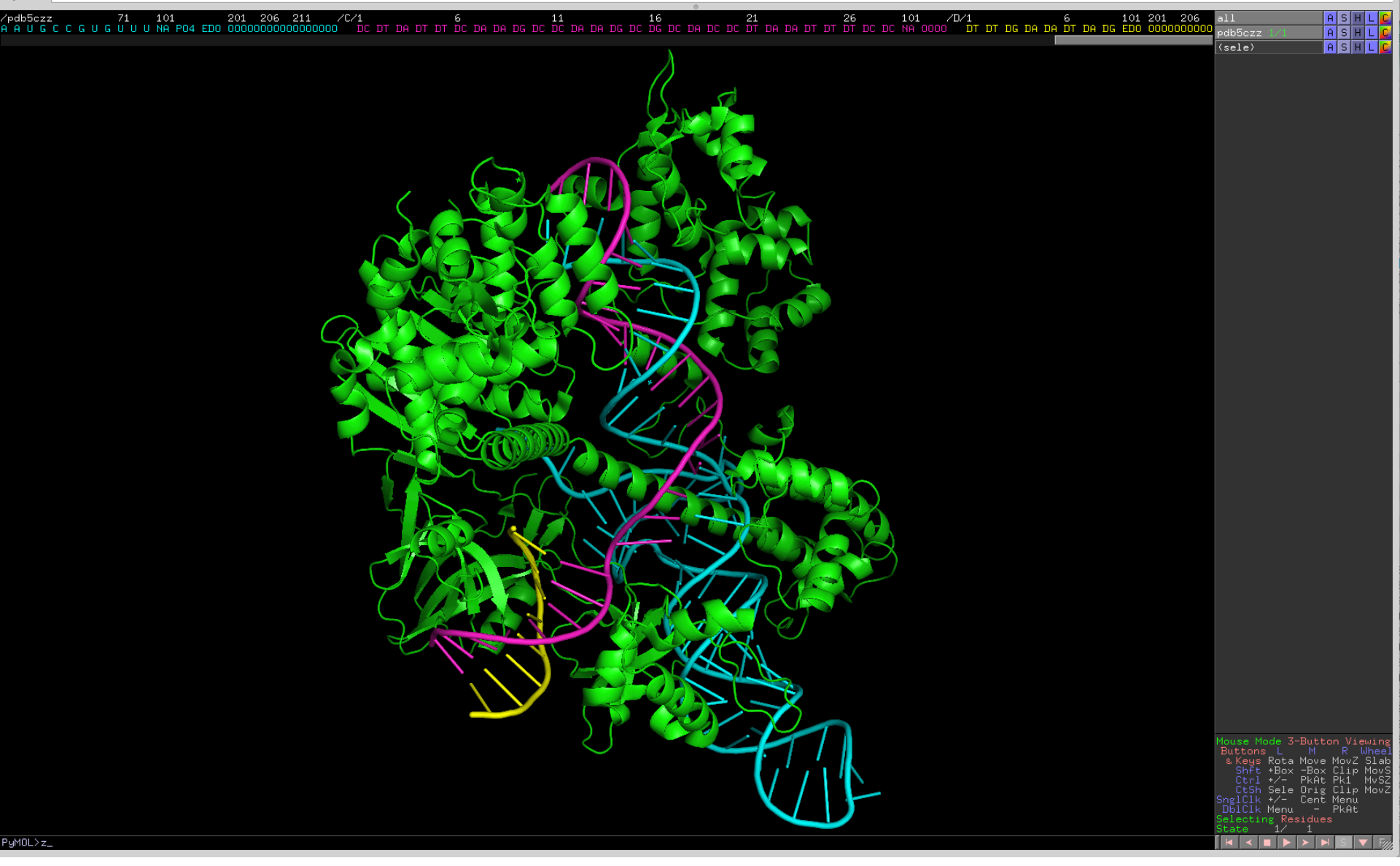

- >select a, chain a
- >select r, chain b or chain c or chain d
- >action>hydrogen>add 水素付加
- 全部消す
- (r)を選択し、スティック表示
- (r)を選択し、>action>find>polar contact>within selection
- 水素結合観察

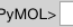

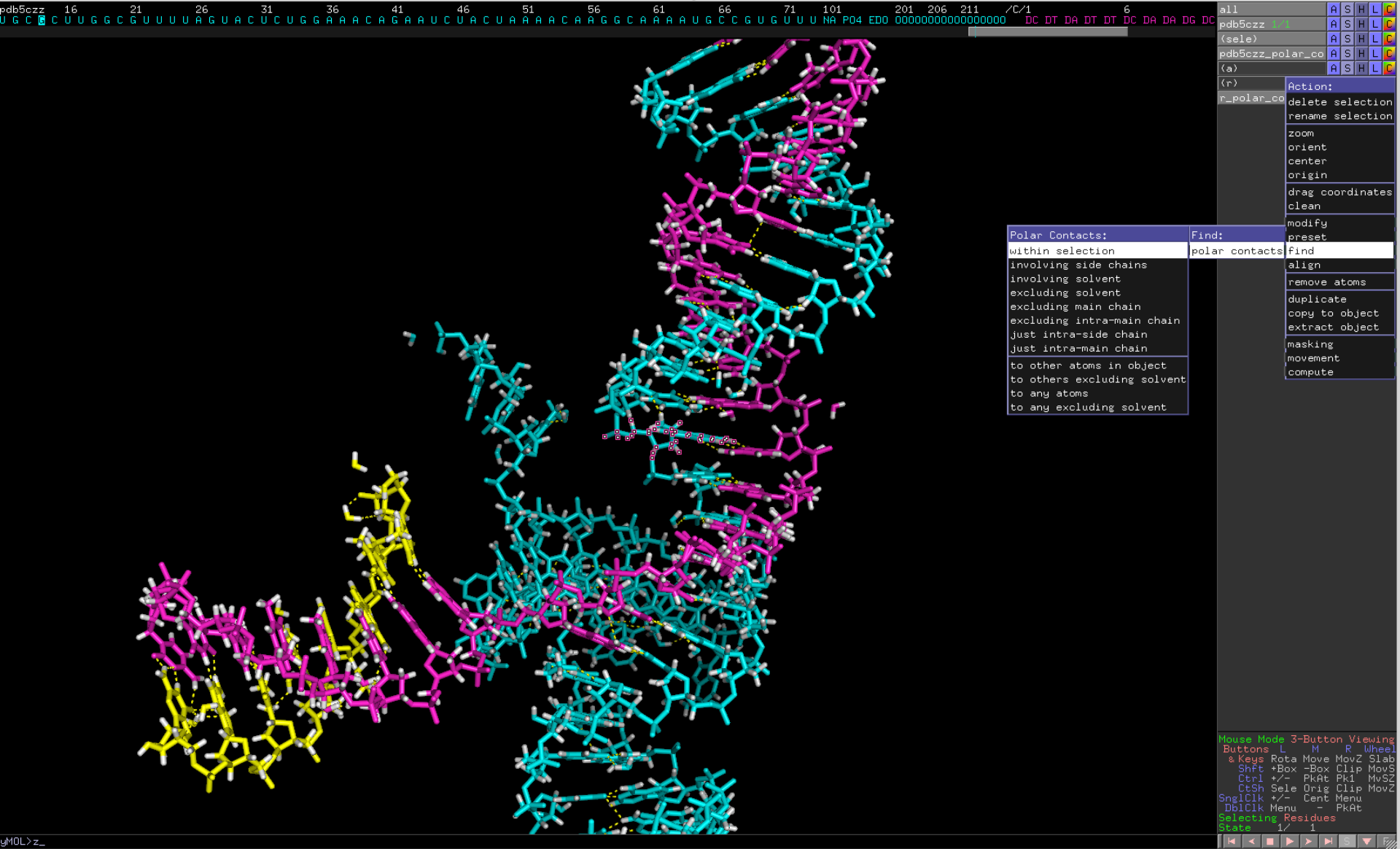

### 課題:以下の図を作成し、wordファイルに 貼り付けて提出

- ・授業の感想
- Crisper/Cas9の複合体を表示させ、DNA、RNA、 タンパク質間の水素結合について観察し、図 を作成する。

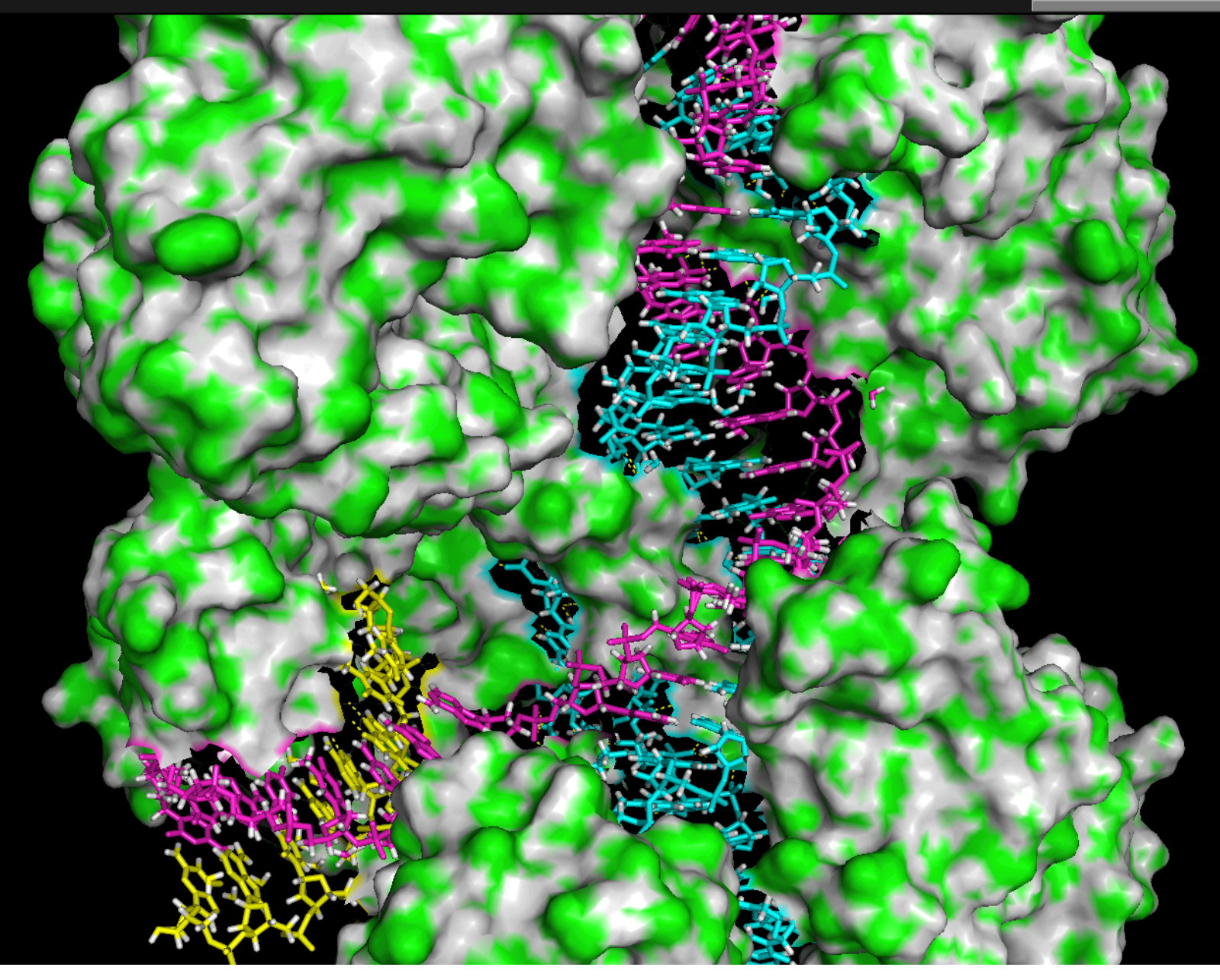